## Monitor Setup Instructions for Live Demo Kiosk

These instructions are for the units below:

## Asus Netbook Computer with Windows 7 only

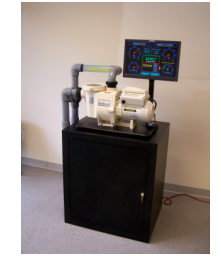

Black Laminate Cabinet Monitor Resolution 1440 x 900

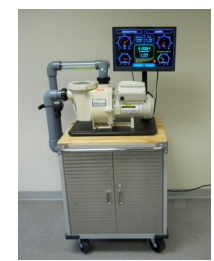

HD Metal Cabinet Monitor Resolution 1366 x 768

**BEFORE** going through either procedure below, make sure that the PC is powered on, verify that the video cable is properly connected between the PC and the large monitor and that <u>the monitor is powered on</u>.

- 1) Click the mouse with the pointer placed within the background on the Windows desktop. This will work on whatever monitor is viewable, whether it is the Netbook PC screen, or the large monitor.
- 2) At the bottom of the popup box on the display, click over the words "Screen Resolution".
- 3) The next window that comes up has four selection boxes. The bottom one titled "Multiple Displays".
- 4) Click the arrow to the right of that selection box titled "**Multiple Displays**". The dropdown box will show several choices.
- 5) Place the mouse pointer over the words "Show desktop only on 2" and click the mouse.
- 6) <u>Click</u> "Apply", then "OK", or just "OK" if "Apply" isn't shown
- 7) If a popup window comes up titled "Display Settings" and screen appearance and data look correct, on the large monitor, click "Keep changes". If you don't select "OK" the PC will revert to the earlier screen settings in 15 seconds.
- 8) It is advisable to re-boot the PC, to verify the setting changes are saved and the screen appearance is correct. If the screen still appears disproportional, or letters are clipped etc. repeat the above) process.
- 9) If satisfied with the screen appearance the procedure is complete.
- 10) Note: Fn+F8 may not work on Windows 7 Netbook computers. Use instruction above.